#### ADD SECURE

## Installation des NavTachoClient

Download, Installation, Einrichtung, typische Fehlerquellen

For a safer and smarter world

#### List of content / Agenda

- 1. Einführung
- 2. Download
- 3. Installation
- 4. Einrichtung
- 5. Behebung typischer Fehler

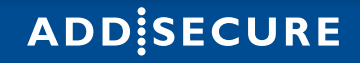

# Einführung

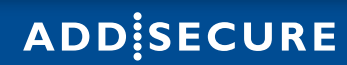

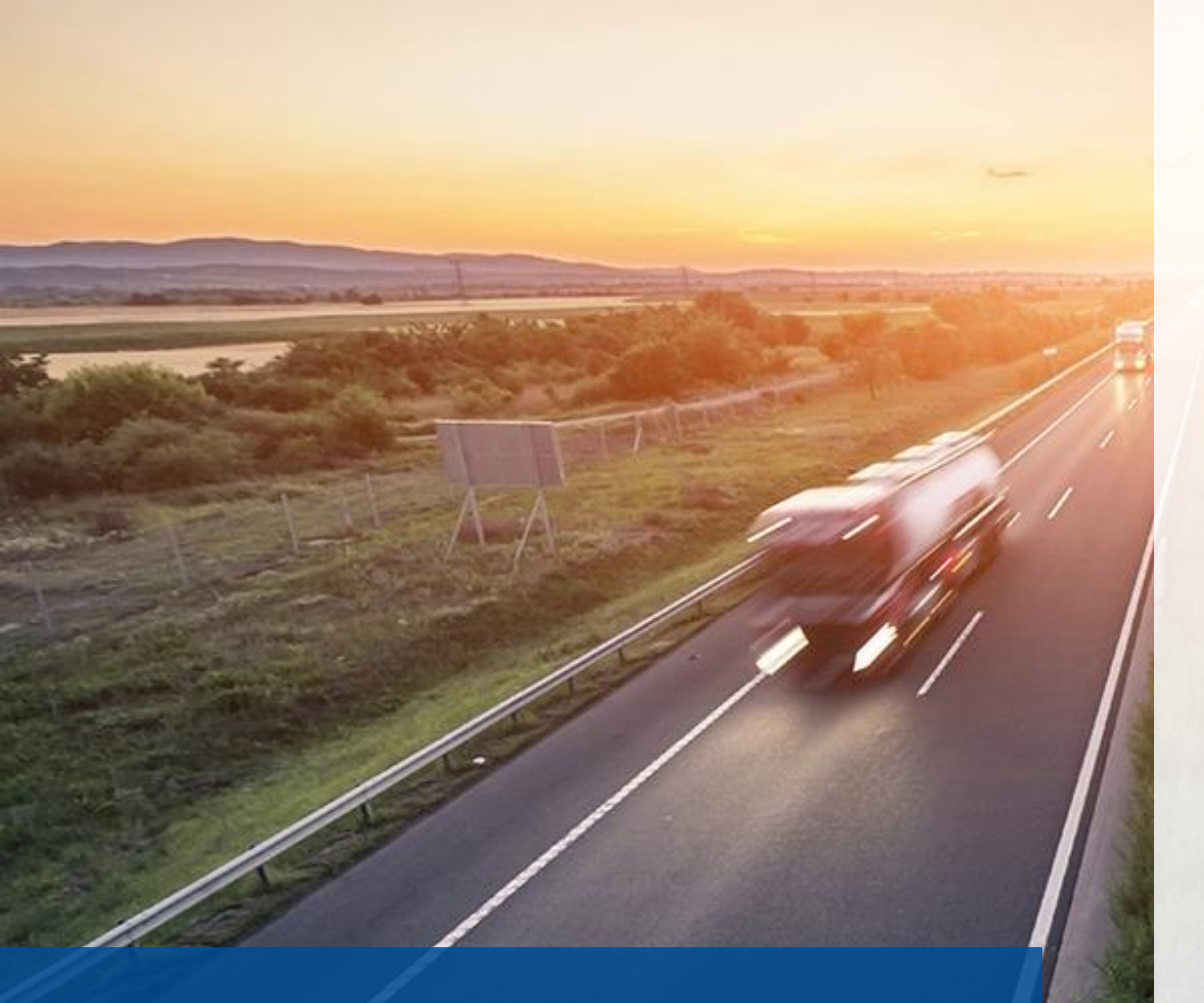

#### **Smart Transport**

## **AddSecure Smart Transport**

Fakten zum NavTachoClient

- Der NavTachoClient (NTC) ist f
  ür die Authorisiergung am Tachographenschreiber während des Auslesens verantwortlich
- Ohne gesteckte Unternehmenskarte kann kein Remote Download stattfinden
- Sie können uns eine Zweitkarte zukommen lassen. Diese kommt dann in unser "Kartenhotel". Dies beugt möglichen Fehlerquellen vor. Für weitere Informationen können Sie uns gerne Informieren
- Der NTC kann ebenfalls zum manuellen Upload der Fahrerkarten dienen.

## Download

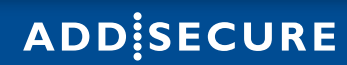

#### Download

#### Lokalisierung des Downloads

- Zunächst müssen Sie sich in das Portal unter <u>https://login.navkonzept.com</u> einloggen
- Öffnen Sie den Reiter Tachograph-Fahrzeug
- Klicken Sie auf das mit der 1 markiereten Symbol
- Mit einem Klick links des mit der 2 Markierten Symbols startet der Download

| NavPr        | 0                           |            | GPRS               | / TOEL       | * ~     | 3          | Ŗ         | 15   | <b>.</b> |   | <b>II</b> 6 | ō | <del>@</del> ~ | ?   | i | ወ       |
|--------------|-----------------------------|------------|--------------------|--------------|---------|------------|-----------|------|----------|---|-------------|---|----------------|-----|---|---------|
| ♠ ⊕          | 🗢 🗸 Auswertung 🗸            | LiveDisp   | o 🗸 🛛 Tachograph 🗸 | Fahrter      | nbuch ~ | Dis        | olay 🗸    | Modu | ile 🗸    |   |             |   |                |     |   | ø       |
| Tachograph   | Fahrzeug                    |            |                    |              |         |            |           |      |          |   |             |   |                |     |   |         |
| Suche        |                             | <b>C</b>   |                    |              |         |            |           |      | 1        | 7 | Sq 🖇        | 7 |                | CSV | 邑 | 0       |
| Tachograph   | -Clientsoftware (Cheu       | ite 09:49) |                    |              |         |            |           |      | 1        |   |             |   |                |     |   |         |
| <u>.</u> 2,  |                             |            |                    |              |         |            |           |      |          |   |             |   |                |     |   | <u></u> |
| 🙂 🎼 🤊 🗬 Unte | ernehmerkarte NK: 🖬 heute 0 | 9:40, 🔚    | Gültig bis         | : 20.07.2027 | 7       |            |           |      |          |   |             |   |                |     |   |         |
| Fahrzeug 🔺   | Fahrzeug (Portal)           | 🕈 Fah      | rgestell-Nr.       | • H •        | ы 🕴     | <b>9</b> ( | <b>90</b> |      | ٠        |   |             |   |                |     |   |         |

#### Download

Je nach Browser wird der Download anders gelistet, daher finden Sie unterhalb zwei gängige Beispiele. Sie müssen lediglich auf die Datei klicken.

#### **Google Chrome**

• Der Download erscheint unten

#### **Firefox & Edge**

• Der Download erscheint oben rechts

| NavPro                                   | GPRS / TOEL       | 🖶 ~      | 3         | 🔜 15      | ٠      | <b>.</b> |            | 66     | ۲ | ~  | ?       | i     | ሠ |
|------------------------------------------|-------------------|----------|-----------|-----------|--------|----------|------------|--------|---|----|---------|-------|---|
| 💼 🐵 🌣 ~ Auswertung ~                     | LiveDispo ~ Tacho | ograph 🗸 | Fahrt     | tenbuch 🗸 | Displa | y ~      | Mod        | lule ~ |   |    |         |       | 0 |
| Tachograph Fahrzeug                      |                   |          |           |           |        |          |            |        |   |    |         |       |   |
| Suche                                    | 0                 |          |           |           | 1      |          | ₿ <b>ŗ</b> | Ŷ      |   | D, | C.V     | 旦     | • |
| Tachograph-Clientsoftware (Cheut         | te 10:27)         |          |           |           |        |          |            |        |   |    |         |       |   |
| <b>±</b> ?                               |                   |          |           |           |        |          |            |        |   |    |         |       | 3 |
| 😳 🔚 🤊 🛱 Unternehmerkarte NK: 🏴 heute 09: | :40, 🔤            | bis      | : 20.07.2 | 027       |        |          |            |        |   |    |         |       | × |
| 🤊 NavīachographCliexe 🔨                  |                   |          |           |           |        |          |            |        |   | A  | lle anz | eigen | × |

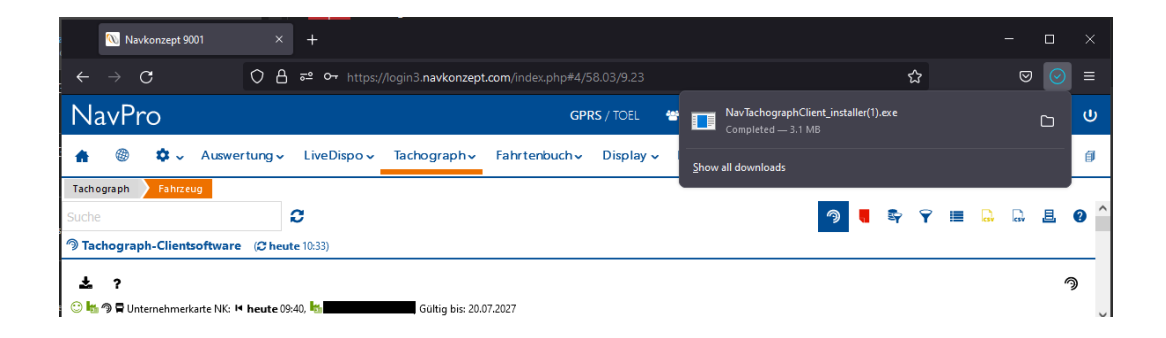

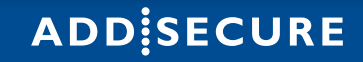

## Installation

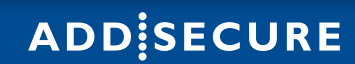

## Installation

Sofern Sie den Installationspfad beibehalten wollen, drücken sie zunächst Weiter und dann auf Installieren

| 🥱 Installation von NavTachographClient — 🗌                                                                                                    | × | Installation von NavTachogra                                                    | aphClient                                                                       | - [                                                                  |               | × |
|----------------------------------------------------------------------------------------------------|---|---------------------------------------------------------------------------------|---------------------------------------------------------------------------------|----------------------------------------------------------------------|---------------|---|
| Zielverzeichnis auswählen<br>Wählen Sie das Verzeichnis aus, in das NavTachographClient<br>installiert werden soll.                                                                                                    |   | Komponenten auswählen<br>Wählen Sie die Komponenten au                          | us, die Sie installieren möchten.                                               |                                                                      |               |   |
| NavTachographClient wird in das unten angegebene Verzeichnis installiert. Falls Sie in ein<br>anderes Verzeichnis installieren möchten, klicken Sie auf Durchsuchen und wählen Sie ein<br>anderes Verzeichnis aus. Klicken Sie auf Weiter, um fortzufahren. |   | Wählen Sie die Komponenten au<br>die Sie nicht installiert werden s<br>starten. | us, die Sie installieren möchten,<br>ollen. Klicken Sie auf Installieren        | und wählen Sie diejer<br>, um die Installation z                     | igen ab,<br>u |   |
|                                                                                                    |   | Wählen Sie die Komponenten<br>aus, die Sie installieren<br>möchten:             | <ul> <li>Programmdaten</li> <li>Startmenüeinträge</li> <li>Autostart</li> </ul> | Beschreibung<br>Bewegen Sie den<br>Mauszeiger über<br>Komponente, um | eine<br>ihre  |   |
| Zielverzeichnis           Zielverzeichnis         Durchsuchen           Durchsuchen         Durchsuchen                                                                                                    |   |                                                                                 |                                                                                 | Beschreibung zu                                                      | enen,         |   |
| Benötigter Speicher: 6.5 MB<br>Verfügbarer Speicher: 373.3 GB                                                                                                    |   | Benötigter Speicher: 6.5 MB                                                     |                                                                                 |                                                                      |               |   |
| Weiter > Abbrecher                                                                                                    | n |                                                                                 | < Zurück                                                                        | Installieren A                                                       | obreche       | n |

## Installation

Im Falle einer Erstinstallation oder sollte das NavAnwendungsCenter noch nicht installiert sein, werden Sie gefragt, ob dieses Installiert werden soll. Dies ist absolut zu empfehlen, um den zukünftigen update Prozess zu vereinfachen

| 4                                             | 🦻 Installation von NavTachographClient — 🗌 🗙                                                              |
|-----------------------------------------------|----------------------------------------------------------------------------------------------------|
|                                               | Wird installiert                                                                                          |
|                                               | Bitte warten Sie, während NavTachographClient installiert wird.                                           |
|                                               |                                                                                                    |
|                                               | Proceeding with remainder of installation.                                                                |
|                                               |                                                                                                    |
|                                               | Details anzeigen                                                                                          |
| 🥱 Installation von Nav                        | /TachographClient ×                                                                                       |
| Das AddSect<br>Soll das Add<br>installiert we | ire Anwendungscenter ist noch nicht installiert.<br>Secure Anwendungscenter heruntergeladen und<br>:rden? |
|                                               | Ja Nein                                                                                                   |
|                                               |                                                                                                    |
|                                               | < Zurück Weiter > Abbrechen                                                                               |
| L                                             | EVIT NEVET TVITT                                                                                          |

- Mit ja bestätigen und wie im Schritt zuvor auf weiter, sowie Installieren klicken
- Anschließend klicken Sie auf Fertigstellen

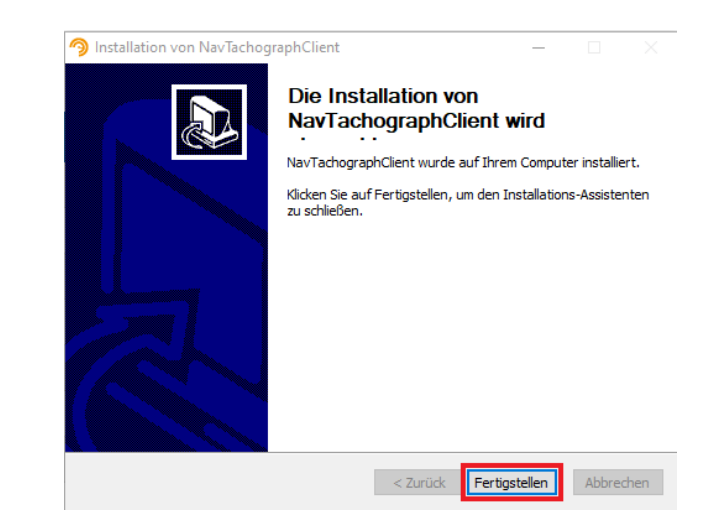

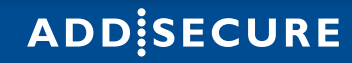

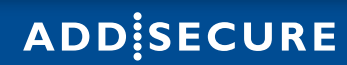

Zuerst müssen Sie die Einstellungen öffnen
Diese finden Sie unter Verwaltung-Lokale Instanz-Einstellungen

| me | Verwaltung Hochladen (Impr | ort) | Aktivitäten Info                                                         |  |  |
|----|----------------------------|------|--------------------------------------------------------------------------|--|--|
|    | Lokale Instanz (dieser PC) | •    | o <sup>©</sup> Einstellungen etzt verbunden.                             |  |  |
|    | Instanz im Netzwerk        | •    | Kartenleser<br>Kartenleser-Verbindungen<br>Konfigurationsprofile<br>test |  |  |
|    |                            |      |                                                                          |  |  |
|    |                            |      |                                                                          |  |  |

• Dort klicken Sie auf *Neues Konfigurationsprofil* 

| Navkonzej<br>Allgemeine | pt Tachogr<br>Finstellu | aph Client by Ad | dSecure - Einstellunger | 1<br>profile | Protokoll | Dienst  | Informationen |          |                 | -             | Х |
|-------------------------|-------------------------|------------------|-------------------------|--------------|-----------|---------|---------------|----------|-----------------|---------------|---|
| Neues                   | Konfigura               | tionsprofil      | Konigurationo           | Jiolic       | 1 Iotonon | Dioliot | monnationen   |          | Ausgewählte Pro | ofile löschen |   |
| Name                    | Aktiv                   | Anmeldung        | Bearbeitet von          | Bear         | beitet am | UID     |               |          |                 |               |   |
|                         |                         |                  |                         |              |           |         |               |          |                 |               |   |
|                         |                         |                  |                         |              |           |         |               |          |                 |               |   |
|                         |                         |                  |                         |              |           |         |               |          |                 |               |   |
|                         |                         |                  |                         |              |           |         |               |          |                 |               |   |
|                         |                         |                  |                         |              |           |         |               |          |                 |               |   |
|                         |                         |                  |                         |              |           |         |               |          |                 |               |   |
|                         |                         |                  |                         |              |           |         |               |          |                 |               |   |
|                         |                         |                  | Speichern               |              |           |         |               | Zurückse | tzen            | X             |   |

#### • Hier angekommen, vergeben Sie dann einen beliebigen Profilnamen

| Navkonzept Tachograph Client by AddSecure - Neues Profil —                                               |         | × |
|----------------------------------------------------------------------------------------------------|---------|---|
| Allgemeine Einstellungen Anmeldung Emailbenachrichtigungen Informationen                                 |         |   |
| Profilname                                                                                               |         |   |
|                                                                                                    | 🗹 Aktiv |   |
| Beschreibung                                                                                             |         |   |
|                                                                                                    | ^       |   |
|                                                                                                    |         |   |
|                                                                                                    | $\sim$  |   |
| Unternehmenskarte                                                                                        |         |   |
| Feste Kartenleserverknüpfung benutzen                                                                    | ~       |   |
| Die Unternehmenskartenzuweisung funktioniert nicht bei<br>Kartenlesern mit fester Profilzuordung.        |         |   |
| Lokale Archivierung im Datenverzeichnis (\Archiv)<br>- Fahrerkarten über Kartenleser - importierte Daten |         |   |
| Speichern (5)                                                                                            | х       |   |

- Anschließend öffnen Sie den Reiter Anmeldung
- Dort füllen Sie die Felder mit den entsprechenden Daten eines Adminstratorenkontos
- Nach dem erfolgreichen überprüfen. Am rechten unteren Bildschirmrand erhalten Sie eine Rückmeldung über den Erfolg bzw. Misserfolg der Anmeldung
- Nun Speichern Sie per klick auf Speichern

| 9 | Navkonzept Tachograph Clie | ent by AddSecu | re - Neues Profil       |               | - |   | × |
|---|----------------------------|----------------|-------------------------|---------------|---|---|---|
| [ | Allgemeine Einstellungen   | Anmeldung      | Emailbenachrichtigungen | Informationen |   |   |   |
|   | Mandant                    | -              |                         |               |   |   |   |
|   | Benutzername               |                |                         |               |   |   |   |
|   |                            |                |                         |               |   |   |   |
|   | Passwort                   |                |                         |               |   |   |   |
|   | Passwort (wiederholen)     |                |                         |               |   |   |   |
|   |                            |                |                         |               |   |   |   |
|   |                            | Überprüfe      | n                       |               |   |   |   |
|   |                            |                |                         |               |   |   |   |
|   |                            |                |                         |               |   |   |   |
| [ |                            | Speid          | chern (5)               |               |   | х |   |
|   |                            |                |                         |               |   |   |   |

- Nach dem erfolgreichen Erstellen des Konfigurationsprofil, öffnen Sie den Reiter Kartenleser.
  Dort erscheint Ihr angeschlossener Kartenleser. Bei diesem wählen Sie nun das eben erstellte Profil.
- Zuletzt Speichern Sie auch dies per klick auf Speichern

| Navkonzept Tachograph Client by AddSecur | e - Einstellungen     |                  |               |            |                                           | - 🗆 X               |
|------------------------------------------|-----------------------|------------------|---------------|------------|-------------------------------------------|---------------------|
| Allgemeine Einstellungen Kartenleser I   | Konfigurationsprofile | Protokoll Dienst | Informationen |            |                                           |                     |
| Kartenleser erneut prüfen                |                       |                  |               |            | Nicht erreichbare Ka                      | rtenleser entfernen |
| Kartenleser                              | Verbunden über        | SN               | Version       | Kontaktlos | Konfigurationsprofil                      |                     |
| Broadcom Corp Contacted SmartCard 0      | local.pcsc.0          | 0123456789ABCD   | 0000000       |            | Kein Konfigurationsprofil 🔹               |                     |
|                                          |                       |                  |               |            | Kein Konfigurationsprofil<br>Auslese Test |                     |
|                                          |                       |                  |               |            |                                           |                     |
|                                          |                       |                  |               |            |                                           |                     |
|                                          |                       |                  |               |            |                                           |                     |
|                                          |                       |                  |               |            |                                           |                     |
|                                          |                       |                  |               |            |                                           |                     |
|                                          |                       |                  |               |            |                                           |                     |
|                                          |                       |                  |               |            |                                           |                     |
|                                          |                       |                  |               |            |                                           |                     |
|                                          |                       |                  |               |            |                                           |                     |
| <u> </u>                                 | Speichern             |                  |               |            | Zurücksetzen                              | X                   |

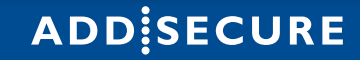

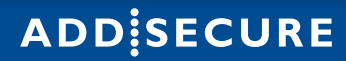

Dieser Abschnitt richtet sich an IT-Abteilungen, IT-Dienstleister oder auch erfahrene Windows User. Sollten Sie niemanden haben, der sich um diese Fehler kümmern kann, können Sie sich natürlich an unseren Support wenden, dieser wird Ihnen soweit Möglich zur Seite stehen.

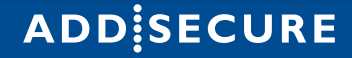

Kartenleser wird unter Einstellungen nicht gelistet oder Karte wird nicht erkannt

- Wenn im Geräte-Manager "Microsoft Usbccid-Smartcard-Leser(WUDF)" steht, müssen Sie den Geräte spezifischen Treiber installieren
- Dazu Rechtsklick auf den Kartenleser und auf *Treiber* aktualisieren gehen

| 📇 Geräte-Manager                                                              | _                           |  | ×   |  |  |  |  |  |  |  |  |  |
|-------------------------------------------------------------------------------|-----------------------------|--|-----|--|--|--|--|--|--|--|--|--|
| Datei Aktion Ansicht ?                                                        |                             |  |     |  |  |  |  |  |  |  |  |  |
| ♦ ♦                                                                           |                             |  |     |  |  |  |  |  |  |  |  |  |
| > 🛱 Anschlüsse (COM & LPT)                                                    |                             |  | ^   |  |  |  |  |  |  |  |  |  |
| > 👖 Audio, Video und Gamecontroller                                           |                             |  |     |  |  |  |  |  |  |  |  |  |
| > 👖 Audioeingänge und -ausgänge                                               |                             |  |     |  |  |  |  |  |  |  |  |  |
| > 📓 Biometrische Geräte                                                       |                             |  |     |  |  |  |  |  |  |  |  |  |
| > 🚯 Bluetooth                                                                 |                             |  |     |  |  |  |  |  |  |  |  |  |
| > 💻 Computer                                                                  |                             |  |     |  |  |  |  |  |  |  |  |  |
| > 🖵 ControlVault Device                                                       |                             |  |     |  |  |  |  |  |  |  |  |  |
| > 🚍 Druckwarteschlangen                                                       |                             |  |     |  |  |  |  |  |  |  |  |  |
| > 🎽 Firmware                                                                  |                             |  |     |  |  |  |  |  |  |  |  |  |
| > 🏣 Grafikkarten                                                              |                             |  |     |  |  |  |  |  |  |  |  |  |
| > 🛺 Human Interface Devices                                                   | > 🐺 Human Interface Devices |  |     |  |  |  |  |  |  |  |  |  |
| > 👰 Kameras                                                                   |                             |  |     |  |  |  |  |  |  |  |  |  |
| > 🛖 Laufwerke                                                                 |                             |  |     |  |  |  |  |  |  |  |  |  |
| > 📗 Mäuse und andere Zeigegeräte                                              |                             |  |     |  |  |  |  |  |  |  |  |  |
| > 📲 Modems                                                                    |                             |  |     |  |  |  |  |  |  |  |  |  |
| > 🛄 Monitore                                                                  |                             |  |     |  |  |  |  |  |  |  |  |  |
| > 🖵 Netzwerkadapter                                                           |                             |  |     |  |  |  |  |  |  |  |  |  |
| > 🔲 Prozessoren                                                               |                             |  |     |  |  |  |  |  |  |  |  |  |
| > 🔚 Sensoren                                                                  |                             |  |     |  |  |  |  |  |  |  |  |  |
| > 📲 Sicherheitsgeräte                                                         |                             |  |     |  |  |  |  |  |  |  |  |  |
| 🗸 🔄 Smartcard-Leser                                                           |                             |  |     |  |  |  |  |  |  |  |  |  |
| Microsoft Usbccid-Smartcard                                                   |                             |  |     |  |  |  |  |  |  |  |  |  |
| > Softwaregeräte Ireiber aktualisieren                                        |                             |  |     |  |  |  |  |  |  |  |  |  |
| > 📑 Softwarekomponenten Gerät deaktivieren                                    |                             |  |     |  |  |  |  |  |  |  |  |  |
| > 🎥 Speichercontroller 🛛 🛛 Gerät deinstallieren                               |                             |  |     |  |  |  |  |  |  |  |  |  |
| Speichertechnologiegeräte                                                     |                             |  | × . |  |  |  |  |  |  |  |  |  |
| Startet den Treiberupdate-Assistenten für das Nach geänderter Hardware suchen |                             |  |     |  |  |  |  |  |  |  |  |  |

Kartenleser wird unter Einstellungen nicht gelistet oder Karte wird nicht erkannt

#### • Dort suchen Sie dann auf Ihrem Rechner nach dem entsprechenden Treiber

| 🛃 Geräte-Manager                                                                                                    | _       |    | $\times$ |
|----------------------------------------------------------------------------------------------------|---------|----|----------|
| Datei Aktion Ansicht ?                                                                                                    |         |    |          |
| 🗢 🔿   📰   📴   🖳 💻   🖳 🗶 🏵                                                                                                    |         |    |          |
| > 4                                                                                                    |         | ×  | ^        |
| > 4 - I Treiber aktualisieren – Microsoft Usbccid-Smartcard-Leser (WUDF)                                                                                                    |         |    |          |
| Wie möchten Sie nach Treibern suchen?                                                                                                    |         |    |          |
| <ul> <li>&gt; ■</li> <li>Automatisch nach Treibern suchen</li> <li>&gt; ■</li> <li>&gt; ■</li> <li>&gt; ■</li> <li>&gt; ■</li> <li>&gt; ■</li> <li>&gt; ■</li> <li>&gt; ■</li> <li>&gt; ■</li> </ul> |         |    |          |
| <ul> <li>&gt; ↓</li> <li>&gt; ↓</li> <li>→ Auf meinem Computer nach Treibern suchen</li> <li>&gt; ↓</li> <li>&gt; ↓</li> <li>↓</li> <li>↓</li> </ul>                                                 |         |    |          |
|                                                                                                    |         | 1  | l        |
|                                                                                                    | Abbrech | en | ~        |
|                                                                                                    |         |    |          |

#### • Nun wählen Sie den markierten Punkt

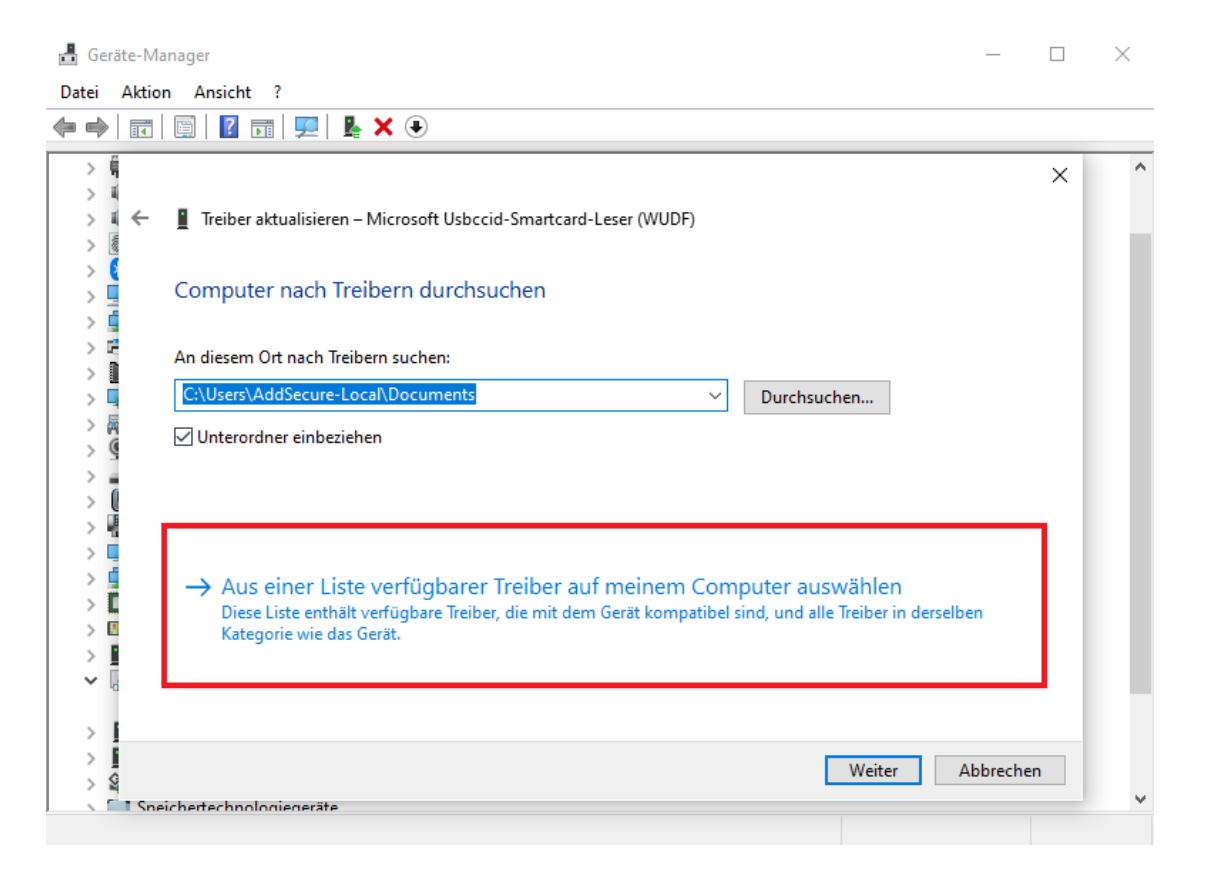

Kartenleser wird unter Einstellungen nicht gelistet oder Karte wird nicht erkannt

- Dort suchen Sie den entsprechenden Treiber und Bestätigen alles, bis dieser erfolgreich installiert wurde
- Sollte er dort nicht auftauchen, müssen Sie diesen auf der Herstellerseite im Internet downloaden
- Gegeben falls müssen Sie dann die Schritte unter diesem Punkt wiederholen
- Oft ist es notwendig den zuständigen Dienst neu zu starten, die Anleitung dazu finden Sie im nächsten Abschnitt

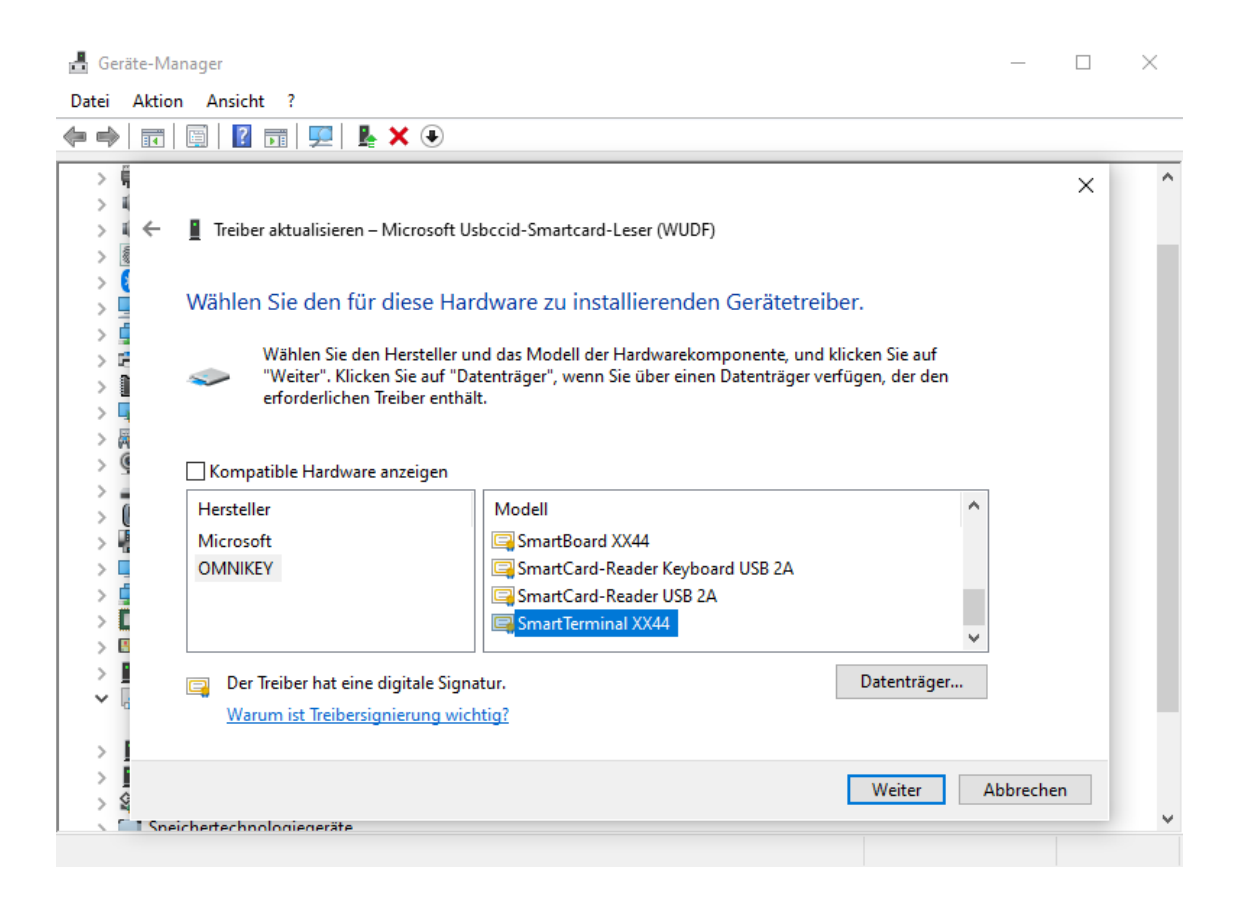

Korrekter Treiber des Kartenlesers, dennoch wird kein Kartenleser oder keine Unternehmenskarte erkannt

• Öffnen Sie die Dienste, entweder per drücken des Windowslogos und eintippen von "Dienste" oder per Taskmanager im Abschnitt Dienste

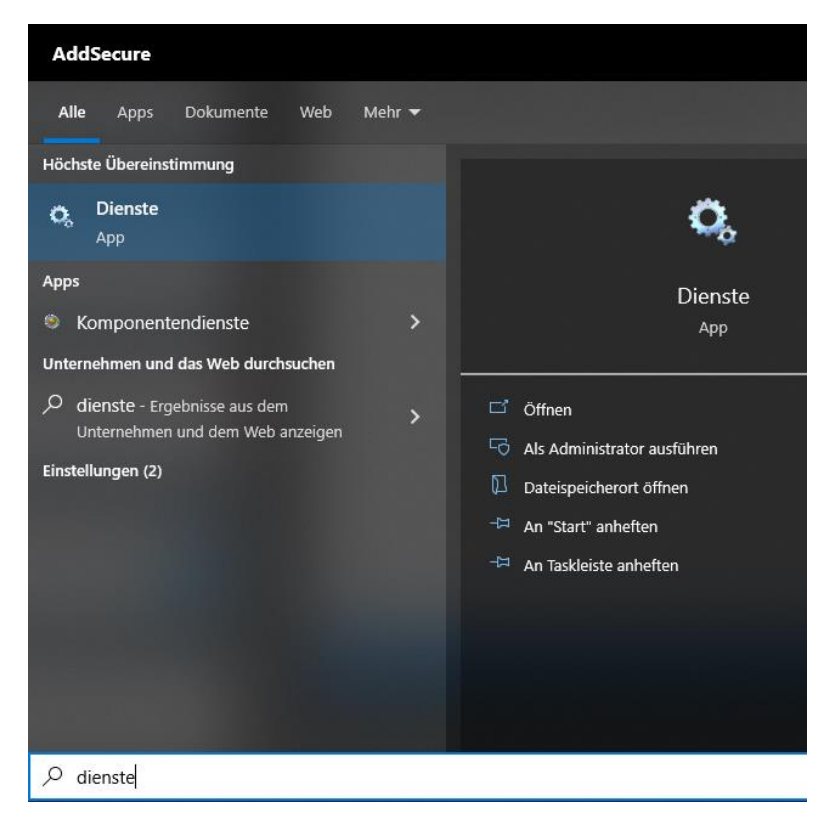

| 👰 Task-N | Manager      |             |          |              |          |            |           |                 | — C    | x c |
|----------|--------------|-------------|----------|--------------|----------|------------|-----------|-----------------|--------|-----|
| Datei O  | ptionen A    | Insicht     |          |              |          |            |           |                 |        |     |
| Prozesse | Leistung     | App-Verlauf | Autosta  | rt Benutzer  | Details  | Dienste    |           |                 |        |     |
| Name     | ~            |             | PID      | Beschreibung |          |            |           | Status          | Gruppe | ^   |
| Navkoi   | nzept Tacho  | ograph Cli  | 11116    | Navkonzept T | achograp | h Client b | AddSecure | Wird ausgeführt |        |     |
| () w     | D-t-il-      | jopi cim    | -11      |              |          |            |           | ind dasgeraine  |        |     |
| 🔿 Weni   | iger Details | 🔍 Dienst    | e öffnen |              |          |            |           |                 |        |     |

• Dort suchen Sie den Dienst "Navkonzept Tachograph Client by Addsecure " und starten diesen Per rechtsklick neu

| 🕎 Task-Manager                  |         |                                           |               | - 🗆    | $\times$ |
|---------------------------------|---------|-------------------------------------------|---------------|--------|----------|
| Datei Optionen Ansicht          |         |                                           |               |        |          |
| Prozesse Leistung App-Verlauf   | Autosta | nt Benutzer Details Dienste               |               |        |          |
| Name Pl                         | DI      | Beschreibung                              | Status        | Gruppe | ^        |
| 😪 Navkonzept Tachograph Cli 11  | 116     | Navkonzont Tachograph Client by AddSacure | Wird ausgefüh | rt     | ×        |
| 🚫 Weniger Details   🌼 Dienste d | öffnen  | Starten<br>Anhalten                       |               |        |          |
|                                 |         | Neu starten                               |               |        |          |
|                                 |         | Dienste öffnen                            |               |        |          |
|                                 |         | Online suchen                             |               |        |          |
|                                 |         | Zu Details wechseln                       |               |        |          |